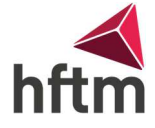

# Anleitung Installation MATHCAD

Voraussetzungen: Verbunden mit dem HFTM-EXT, oder mit VPN

Als erstes die .zip Datei herunterladen unter folgendem Link: DOWNLOAD

Das .zip extrahieren, indem man auf alle extrahieren klickt und danach auf Extrahieren:

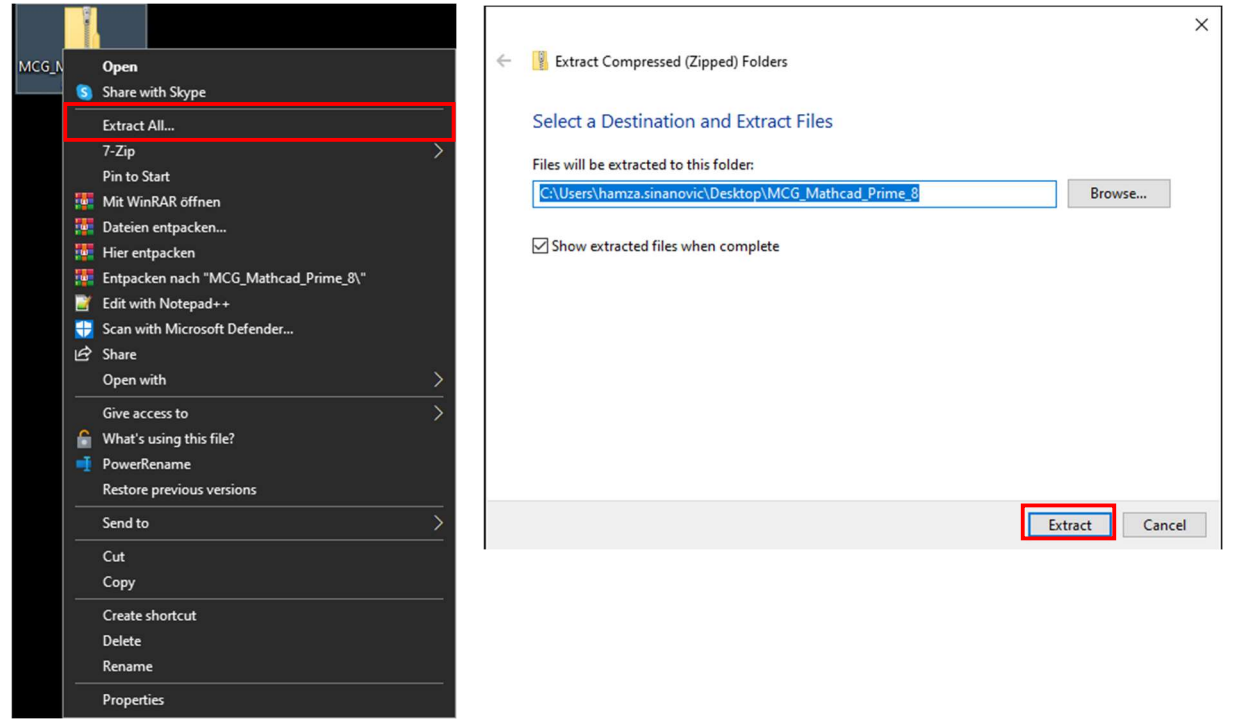

Danach den extrahierten Ordner öffnen (falls nicht schon automatisch):

| MCG_Mathcad_Pr         | ime_8 		 ~ 진              | Search MCG_Mathcad_P |                  |
|------------------------|---------------------------|----------------------|------------------|
|                        | ^ Name ^                  | Date modified        | Туре             |
| 55                     | install                   | 12/21/2023 4:47 PM   | File folder      |
|                        | pim                       | 12/21/2023 4:47 PM   | File folder      |
|                        | ptcsh0                    | 12/21/2023 4:47 PM   | File folder      |
| s                      | export_affirmation.pdf    | 12/21/2023 4:47 PM   | Microsoft Edge P |
|                        | installationanleitung.pdf | 12/21/2023 4:47 PM   | Microsoft Edge P |
| and Films              | Mathcad_Rol.mcdx          | 12/21/2023 4:47 PM   | PTC Mathcad Arb  |
| Jud Files              | Reuerungen.pdf            | 12/21/2023 4:47 PM   | Microsoft Edge P |
| BBZ Solothurn-Grenchen | 🕼 setup.exe               | 12/21/2023 4:47 PM   | Application      |

### Nun setup.exe ausführen:

| Name                        | Date modified      | Туре             |
|-----------------------------|--------------------|------------------|
| 🔒 install                   | 12/21/2023 4:47 PM | File folder      |
| 🔜 pim                       | 12/21/2023 4:47 PM | File folder      |
| ptcsh0                      | 12/21/2023 4:47 PM | File folder      |
| 🧰 export_affirmation.pdf    | 12/21/2023 4:47 PM | Microsoft Edge P |
| 🧰 Installationanleitung.pdf | 12/21/2023 4:47 PM | Microsoft Edge P |
| Mathcad_Rol.mcdx            | 12/21/2023 4:47 PM | PTC Mathcad Arb  |
| Deuerungen.pdf              | 12/21/2023 4:47 PM | Microsoft Edge P |
| 😰 setup.exe                 | 12/21/2023 4:47 PM | Application      |

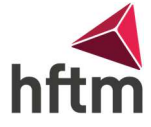

Jetzt sollte sich ein neues Fenster öffnen. In diesem Fenster auf **neue Software installieren** klicken und dann auf **Weiter:** 

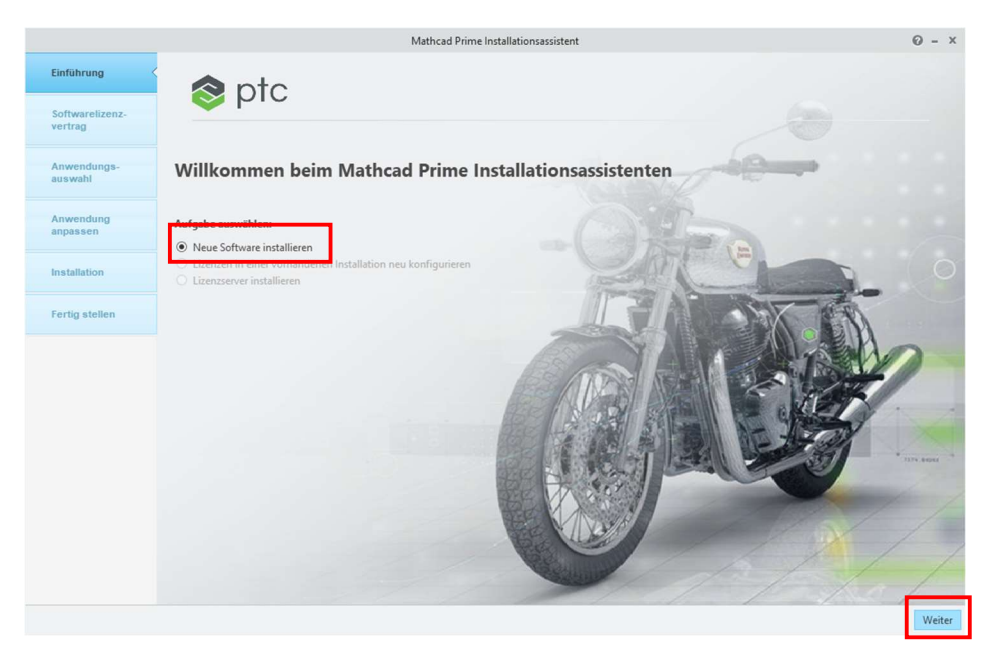

Nach diesem Schritt kommt der Lizenzvertrag. Diesen akzeptieren und Häkchen ankreuzen: Softwarelizenzvertrag

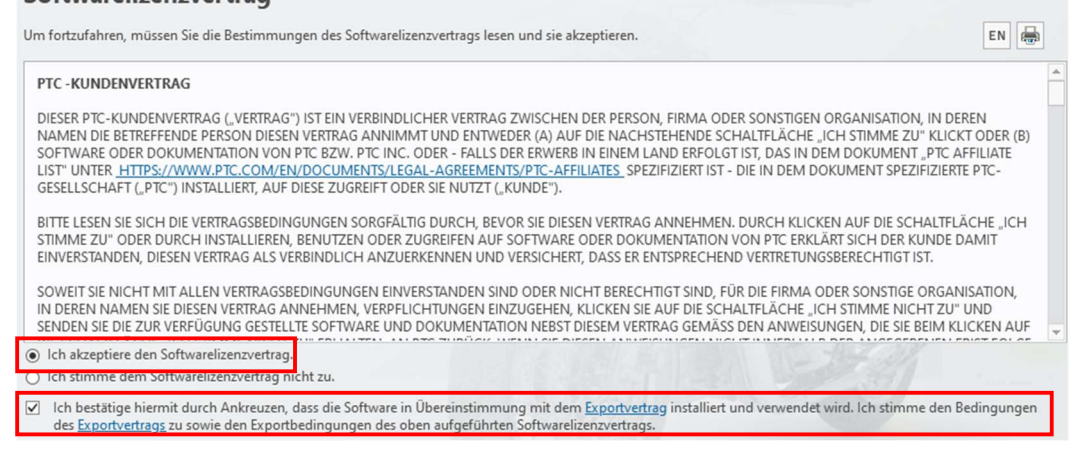

## Dann auf weiter

Als nächstes die Haken folgendermassen einstellen (Standard) und weiter:

# Anwendungsauswahl

| Installationspfad für alle Anwendungen:                                                                                                    |                           |                                            |
|----------------------------------------------------------------------------------------------------|---------------------------|--------------------------------------------|
| C:  Program Files  PTC                                                                                                    |                           |                                            |
| Aus nachfolgender Liste wählen:                                                                                                    |                           |                                            |
| Anwendung                                                                                                    | Version                   | Status                                     |
| <ul> <li>PTC Mathcad</li> <li>PTC Mathcad Prime</li> <li>Dienstprogramme</li> <li>Microsoft .NET Framework 4.8 Setup</li> <li>Diagnostic Tools</li> </ul> | 8.0.0.0<br>4.8<br>8.0.4.0 | Neu<br>Bereits installiert<br>Erforderlich |

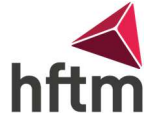

Wenn **gewünscht**, kann die Lokale Hilfe installiert werden. Diese ist aber nicht nötig. Sprache kann man selbst wählen. **XMCD-, MCD-Konvertierer MUSS installiert** werden.:

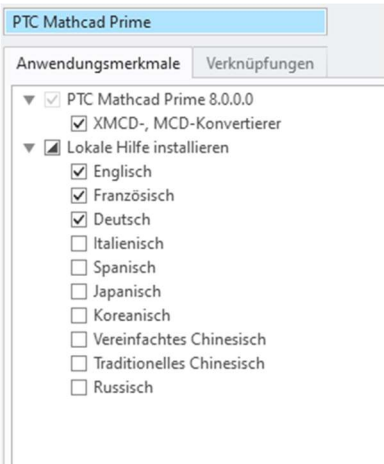

Dann auf Installieren drücken und warten.

| Anwendung         | Status        | Status |   |
|-------------------|---------------|--------|---|
| PTC Mathcad Prime | Abgeschlossen | 100 %  |   |
| Diagnostic Tools  | Abgeschlossen | 100 %  | C |

Wenn die Installation fertig ist, Beenden klicken.

Dann sollte auf dem Desktop das Icon erscheinen:

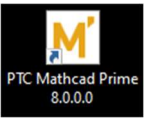

Beim ersten Mal starten sollte ein Fenster erscheinen, wie Mathcad lizensiert werden soll. Die Option **Produkt für vorhandene Lizenz konfigurieren** wählen (Falls Fenster nicht erscheint, siehe nächste Seite):

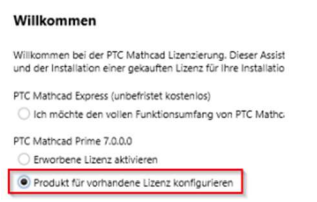

## Danach folgende Einstellungen tätigen:

### Lizenz konfigurieren

| Wählen Sie die            | Produkte aus, für die Sie die Liz<br>ad Prime 7.0.0.0 | enz konfigurie | eren möcht | ten. |
|---------------------------|-------------------------------------------------------|----------------|------------|------|
| Uzenzkonfigura<br>Server: | tion wählen<br>lizenzserver.hftm.ch                   | Port:          | 7788       | 1    |
| 🔿 Datei:                  |                                                       |                |            | Durc |
| O Quellenlist             | e:                                                    |                |            |      |

| d Zurück | Linear konfiguriaren |
|----------|----------------------|
| Zurück   | Lizenz konfiguriere  |

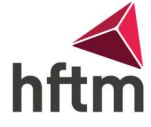

Falls dieses Fenster nicht erscheint, können wir diese Einstellung anders konfigurieren. In Mathcad, oben rechts das **M Logo** anklicken und auf **Optionen** gehen:

| M                                                                                                    | 🗋 🖻     |   | 10 CH                    |
|----------------------------------------------------------------------------------------------------|---------|---|--------------------------|
|                                                                                                    |         |   | Recently Used Worksheets |
|                                                                                                    | New     | • |                          |
| P                                                                                                    | open    | • |                          |
|                                                                                                    | Save    |   |                          |
|                                                                                                    | Save As | , |                          |
| e de la comercia de la comercia de l | Print   |   |                          |
| <b></b>                                                                                                    | Close   |   |                          |
|                                                                                                    | Options |   |                          |
| i                                                                                                    | About   |   |                          |
| X                                                                                                    | Exit    |   |                          |
|                                                                                                    |         |   |                          |

Dann unter License, folgende Einstellungen tätigen:

| License Status:                                                                                     | Valid                          |           |            | Co               | py Al                |
|----------------------------------------------------------------------------------------------------|--------------------------------|-----------|------------|------------------|----------------------|
| License Type:                                                                                       | Education                      | Service C | ontract #: | 8A137            | 8153                 |
| Date Issued:                                                                                        | 7/25/2023                      |           |            |                  |                      |
| xpiration Date:                                                                                     |                                |           |            |                  |                      |
| Host ID: 00-FF-2                                                                                    | 26-48-47-B0                    |           |            |                  |                      |
|                                                                                                    |                                |           |            |                  |                      |
| icense Configura                                                                                    | tion                           |           |            |                  |                      |
| icense Configura<br>Server:                                                                         | ition:<br>lizenzserver.hftm.ch |           | Port: 778  | 8 Bo             | orrow                |
| icense Configura<br>Server:<br>Source List:                                                         | tion:<br>lizenzserver.hftm.ch  |           | Port: 778  | 8 Bo             | orrow                |
| icense Configura<br>Server:<br>Source List:<br>File:                                                | tion:<br>lizenzserver.hftm.ch  |           | Port: 778  | 8 Bo             | orrow<br>owse.       |
| icense Configura<br>Server:<br>Source List:<br>File:                                                | lizenzserver.hftm.ch           |           | Port: 778  | 8 Bo             | prrow<br>wse.        |
| icense Configura<br>Server:<br>Source List:<br>File:<br>icense Acquisitio                           | ition:<br>lizenzserver.hftm.ch |           | Port: 778  | 8 Bo<br>Bro<br>A | prrow<br>wwse.       |
| icense Configura<br>Server:<br>Source List:<br>File:<br>icense Acquisitio<br>Get License            | tion:<br>lizenzserver.hftm.ch  |           | Port: 778  | 8 Bro            | prrow<br>wse.        |
| icense Configura<br>Server:<br>Source List:<br>File:<br>icense Acquisitio<br>Get License            | Ition:<br>Iizenzserver.hftm.ch |           | Port: 778  | 8 Bo             | prrow<br>wse<br>pply |
| icense Configura<br>Server:<br>Source List:<br>File:<br>icense Acquisitio<br>Get License<br>License | lizenzserver.hftm.ch           |           | Port: 778  | 8 Bro            | prrow<br>wse<br>pply |

Falls eingerichtet auf **borrow** klicken und dann sollte die Lizenz eingespielt werden können.